# Kapitel 6

# **FRAGESTELLUNG 1.1**

Öffne die Datei "teenagework.sav".

Für eine grafische Darstellung bietet sich ein Boxplot an. Dazu gehe auf "Grafiken / Boxplot". Im anschließenden Menü wähle "Einfach" aus und drücke "Definieren".

| Boxplots              |                             |
|-----------------------|-----------------------------|
| dBat Einfach          | Definieren                  |
|                       | Abbrechen                   |
| ∯ ∯ Gruppiert         | Hilfe                       |
| Daten im Diagramm     |                             |
| Auswertung über Kal   | egorien einer Variablen     |
| C Auswertung über ver | schiedene <u>V</u> ariablen |

Als Variable definiere "stunden" und als Kategorienachse "sex". Mit "OK" bestätigen.

| 🖈 mutter | Variable:                  | OK           |
|----------|----------------------------|--------------|
|          | Stunden                    | Einfügen     |
|          | Kategorienachse:           | Zurücksetzen |
|          | sex 🦛                      | Abbrechen    |
|          | Fall <u>b</u> eschriftung: | Hilfe        |
|          |                            | Optionen     |

Als Ausgabe sollten wir jetzt einen **Boxplot** bekommen, der folgendermaßen aussieht:

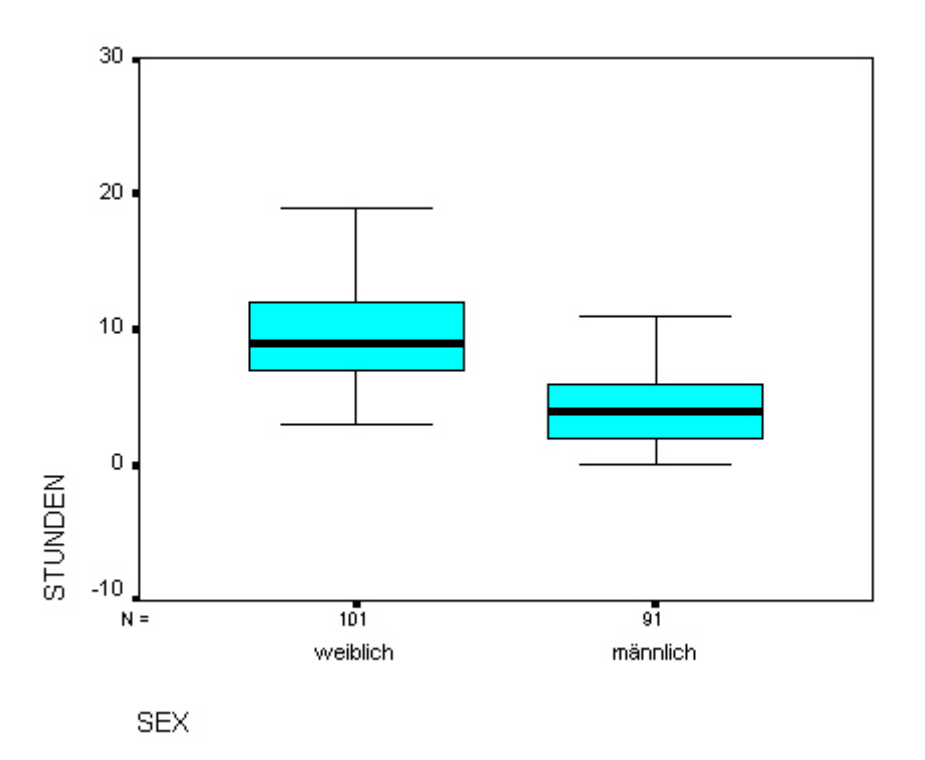

Gehe auf "Analysieren / Mittelwerte vergleichen / T-Test bei unabhängigen Stichproben..."

| Analysieren                                         | <u>G</u> rafiken E <u>x</u> tra | is <u>F</u> en | ster <u>H</u> ilfe                          |
|-----------------------------------------------------|---------------------------------|----------------|---------------------------------------------|
| Beri <u>c</u> hte<br><u>D</u> eskriptiv<br>Tabellen | e Statistiken                   |                |                                             |
| Mittelwerte                                         | e vergleichen                   | •              | <u>M</u> ittelwerte                         |
| Allgemeine                                          | es lineares Mode                | ell 🕨          | T-Test bei einer <u>S</u> tichprobe         |
| Korrelation                                         | า                               | •              | <u>I</u> -Test bei unabhängigen Stichproben |

Als **Testvariable** wählen wir "stunden", als **Gruppenvariable** "sex". Klicke anschließend in das Feld "Gruppenvariable" und dann auf Gruppen def. ...

| mutter | <u>T</u> estvariable(n                                  | ): ОК             |
|--------|---------------------------------------------------------|-------------------|
|        | stunden                                                 | Ein <u>f</u> ügen |
|        |                                                         | Zurücksetzen      |
|        |                                                         | Abbrechen         |
|        |                                                         | Hilfe             |
|        | Gruppenvarial<br>[]] [][] [][] [][] [][] [][] [][] [][] | ble:              |
|        | Gruppen def                                             | Optionen          |

In diesem Menü geben wir bei "Gruppe 1" den Wert "1" und bei "Gruppe 2" den Wert "2" ein (1 steht für "weiblich" und 2 für "männlich"). Mit *"Weiter"* und *"OK"* bestätigen.

| Gruppen definieren         | ×         |
|----------------------------|-----------|
| Angegebene Werte verwenden | Weiter    |
| Gruppe <u>1</u> : 1        | Abbrechen |
| Gruppe <u>2</u> : 2        | Hilfe     |
| © <u>⊺</u> rennwert:       |           |

Wir erhalten jetzt die **Mittelwerte für die verschiedenen Gruppen** (in unserem Fall männlich oder weiblich), den **Levene –Test** zur Überprüfung der Varianzhomogenität und den **T- Test**.

## Gruppenstatistiken

|         | SEX      | N   | Mittelwert | Standardab<br>weichung | Standardfe<br>hler des<br>Mittelwertes |
|---------|----------|-----|------------|------------------------|----------------------------------------|
| STUNDEN | weiblich | 101 | 9,3663     | 3,2333                 | ,3217                                  |
|         | männlich | 91  | 4,4396     | 2,7293                 | ,2861                                  |

## Test bei unabhängigen Stichproben

|         |                                | Levene-Test der<br>Varianzgleichheit |             | T-Test fü | r die Mittelwe | ertgleichheit   |
|---------|--------------------------------|--------------------------------------|-------------|-----------|----------------|-----------------|
|         |                                | _                                    |             | -         |                |                 |
|         |                                | F                                    | Signifikanz | T         | df             | Sig. (2-seitig) |
| STUNDEN | Varianzen sind gleich          | 1,056                                | ,305        | 11,343    | 190            | ,000,           |
|         | Varianzen sind nicht<br>gleich |                                      |             | 11,443    | 189,219        | ,000,           |

# **FRAGESTELLUNG 1.2**

Öffne die Datei "comphomeneu.sav".

Für den grafischen Überblick erstellen wir wiederum wie in Fragestellung 1 einen **Boxplot**. Als **Variable** "zufried" und als **Kategorienachse** "arbeit" eingeben. Mit "*OK*" bestätigen.

| 🔀 Einfachen Boxplot definieren: | Auswertung über Kategorien einer Variabl | en 🗙         |
|---------------------------------|------------------------------------------|--------------|
|                                 | Variable:                                | ОК           |
|                                 | (♣) zufried                              | Einfügen     |
|                                 | Kategorienachse:                         | Zurücksetzen |
|                                 | 🔶 arbeit                                 | Abbrechen    |
|                                 | Fall <u>b</u> eschriftung:               | Hilfe        |
|                                 |                                          | Optionen     |
|                                 |                                          |              |

Boxplot:

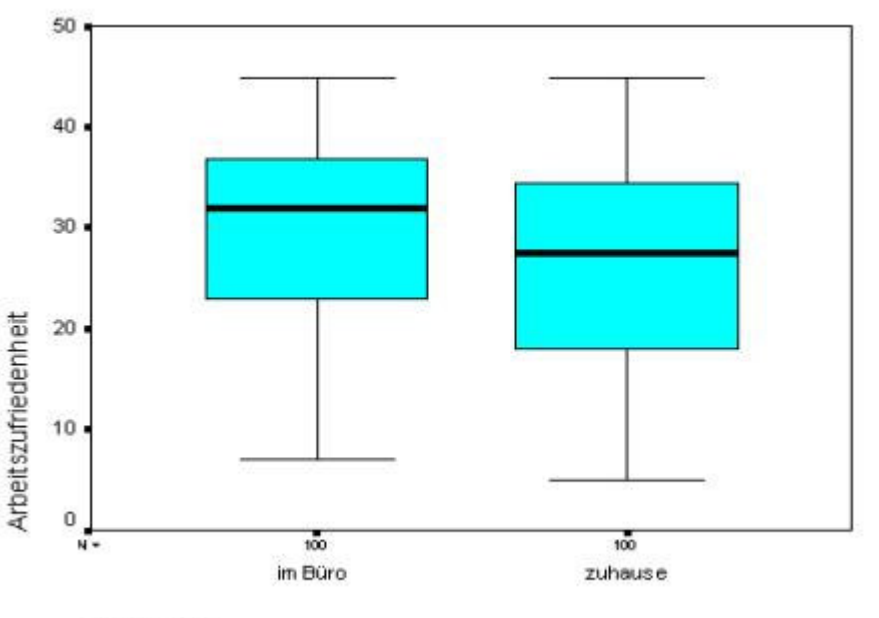

Arbeitsort

Für die Berechnung benötigen wir den **Mann–Whitney U-Test**. Dazu müssen wir *"Analysieren / Nichparametrische Tests / Zwei unabhängige Stichproben…"* auswählen.

| Analysieren <u>G</u> rafiken E <u>x</u> tras                                               | <u>Fenster</u> <u>H</u> ilfe                                                                           |     |
|--------------------------------------------------------------------------------------------|----------------------------------------------------------------------------------------------------|-----|
| Beri <u>c</u> hte<br><u>D</u> eskriptive Statistiken<br><u>T</u> abellen                   | >                                                                                                    |     |
| —<br><u>M</u> ittelwerte vergleichen<br><u>A</u> llgemeines lineares Modell<br>Korrelation | ar var va                                                                                              | e l |
| <u>R</u> egression<br>Loglinear                                                            | >                                                                                                    |     |
| Kla <u>s</u> sifizieren<br>Dim <u>e</u> nsionsreduktion<br>Skalieren                       |                                                                                                    |     |
| <u>N</u> ichtparametrische Tests                                                           | ▶ <u>C</u> hi-Quadrat                                                                                  |     |
| Zeitreihen<br>Ü <u>b</u> erlebensanalyse<br>Mehr <u>f</u> achantworten                     | <ul> <li><u>B</u>inomial</li> <li><u>S</u>equenzen</li> <li>K-S bei <u>e</u>iner Stichprobe</li> </ul> |     |
| Analyse fehlender Werte                                                                    | Zwei unabhängige Stichprob                                                                             | en  |

Als Testvariable wählen wir "zufried" und als Gruppenvariable "arbeit" aus. Klicke auf "Gruppen definieren..."

| R Tests bei zwei unabhängige                                                | n Stichproben                                                         |                         |
|-----------------------------------------------------------------------------|-----------------------------------------------------------------------|-------------------------|
| <u>)</u>                                                                    | Test <u>v</u> ariablen:                                               | OK<br>Ein <u>f</u> ügen |
| •                                                                           | <u>G</u> ruppenvariable:<br>arbeit(? ?)<br>Gruppen <u>d</u> efinieren | Abbrechen<br>Hilfe      |
| Welche Tests durchführen?<br>Mann-Whitney-U-Test Ktremreaktionen nach Moses | ☐ Kolmogorov-Smirnov ☐ Wald-Wolfowitz-Seq                             | √Z<br>µuenzen           |
|                                                                             | E <u>x</u> akt <u>O</u> ptionen.                                      |                         |

In diesem Menü geben wir bei "Gruppe 1" den Wert "1" und bei "Gruppe 2" den Wert "2" ein (1 steht für "im Büro" und 2 für "zuhause"). Mit *"Weiter"* und *"OK"* bestätigen

| Zwei unabhängige Stichproben | : Gruppen definieren 🔀 |
|------------------------------|------------------------|
| Gruppe <u>1</u> : 1          | Weiter                 |
| Gruppe <u>2</u> : 2          | Abbrechen              |
|                              | Hilfe                  |

Wir erhalten in der Ausgabe den Mann – Whitney – U Wert und den Signifikanzwert.

| Statistik | für | Testa |
|-----------|-----|-------|
| otutiotin |     | 1030  |

|                                         | Arbeitszufri<br>edenheit |
|-----------------------------------------|--------------------------|
| Mann-Whitney-U                          | 4319,000                 |
| Wilcoxon-W                              | 9369,000                 |
| Z                                       | -1,665                   |
| Asymptotische<br>Signifikanz (2-seitig) | ,096                     |

a. Gruppenvariable: Arbeitsort

## **FRAGESTELLUNG 1.3**

Öffne die Datei "apple.sav".

Erstelle einen **Boxplot** wie bei den vorangegangenen Fragestellungen. Als Variable sind *"verkauf"* und als Kategorienachse *"inhalt"* anzugeben. Mit *"OK"* bestätigen.

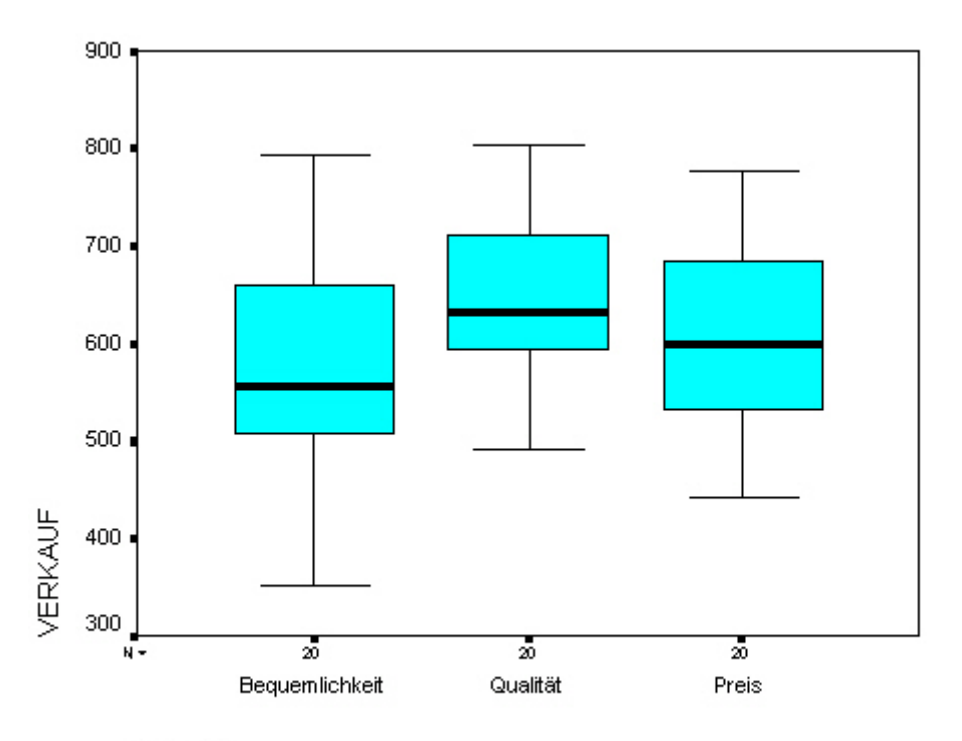

INHALT

Für die Berechnung benötigen wir eine einfache Varianzanalyse. Diese finden wir bei SPSS unter "Analysieren / Mittelwerte vergleichen / Einfaktorielle ANOVA".

| Analysieren <u>G</u> rafiken E <u>x</u> tras | Ee | nster <u>H</u> ilfe                         |
|----------------------------------------------|----|---------------------------------------------|
| Beri <u>c</u> hte                            | •  |                                             |
| <u>D</u> eskriptive Statistiken              | •  |                                             |
| <u>T</u> abellen                             | •  |                                             |
| <u>M</u> ittelwerte vergleichen              |    | <u>M</u> ittelwerte                         |
| Allgemeines lineares Modell                  | •  | T-Test bei einer <u>S</u> tichprobe         |
| <u>K</u> orrelation                          | •  | <u>I</u> -Test bei unabhängigen Stichproben |
| <u>R</u> egression                           | •  | T-Test bei gegaarten Stichproben            |
| L <u>og</u> linear                           | •  | Einfaktorielle <u>A</u> NOVA                |

Als Abhängige Variable geben Sie "verkauf" ein und als Faktor "inhalt". Mit "OK" bestätigen.

| Abhängige Variabler   | n:OK         |
|-----------------------|--------------|
| werkaur               | Einfügen     |
|                       | Zurücksetzen |
|                       | Abbrechen    |
| Fak <u>t</u> or:<br>↓ | Hilfe        |
| Kontraste   Post Hoc  | 0 Optionen   |

Als Ausgabe erhalten wir die Tafel der Varianzanalyse oder engl. Analysis of Variance (kurz ANOVA):

### ANOVA

| VERKAUF |  |
|---------|--|
|         |  |

|                       | Quadrats<br>umme | df | Mittel der<br>Quadrate | F     | Signifikanz |
|-----------------------|------------------|----|------------------------|-------|-------------|
| Zwischen den Gruppen  | 57512,233        | 2  | 28756,117              | 3,233 | ,047        |
| Innerhalb der Gruppen | 506983,5         | 57 | 8894,447               |       |             |
| Gesamt                | 564495,7         | 59 |                        |       |             |

# **FRAGESTELLUNG 1.4**

Öffne die Datei "tv.sav".

Der Boxplot sollte nun keine Probleme mehr bereiten!

| 🙀 Einfachen Boxplot definieren: Auswertung über Kategorien einer | Variablen 🔀  |
|------------------------------------------------------------------|--------------|
| Variable:                                                        | ОК           |
| Stunden                                                          | Einfügen     |
| Kategorienachse:                                                 | Zurücksetzen |
|                                                                  | Abbrechen    |
| Fallbeschriftung:                                                | Hilfe        |
|                                                                  | Optionen     |

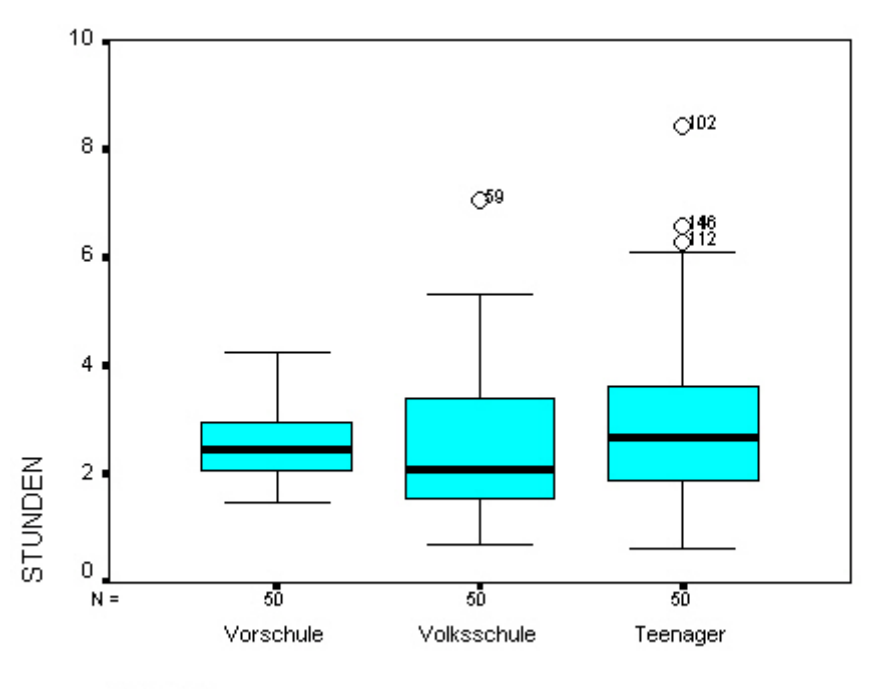

GRUPPE

Für die Berechnung verwenden wir nun den Kruskal – Wallis Test, weil die Varianzen sehr unterschiedlich sind.

Gehe auf "Analysieren / Nichtparametrische Tests und / K unabhängige Stichproben".

| Analysieren <u>G</u> rafiken E <u>x</u> tras | <u>F</u> enster <u>H</u> | lilfe                    |             |
|----------------------------------------------|--------------------------|--------------------------|-------------|
| Beri <u>c</u> hte                            | •                        |                          |             |
| <u>D</u> eskriptive Statistiken              | •                        |                          |             |
| <u>T</u> abellen                             | •                        |                          |             |
| <u>M</u> ittelwerte vergleichen              | •                        | 1100                     | 1100        |
| Allgemeines lineares Modell                  | • rat                    | var                      | var         |
| <u>K</u> orrelation                          | •                        |                          | с з         |
| <u>R</u> egression                           | •                        |                          |             |
| L <u>og</u> linear                           | •                        |                          |             |
| Kla <u>s</u> sifizieren                      | •                        |                          |             |
| Dim <u>e</u> nsionsreduktion                 | •                        |                          | S           |
| Skaljieren                                   | •                        |                          |             |
| Nichtparametrische Tests                     | 🕨 <u>C</u> hi-G          | Quadrat                  |             |
| Zejtreihen                                   | ▶ <u>B</u> inor          | mial                     |             |
| Ü <u>b</u> erlebensanalyse                   | <u>S</u> equenzen        |                          |             |
| Mehrfachantworten                            | ► K-S t                  | bei <u>e</u> iner Stichp | robe        |
| Analyse fe <u>h</u> lender Werte             | Zwei                     | i unabhängige S          | Stichproben |
|                                              | <u>K</u> un              | abhängige Stic           | hproben     |

Als Testvariable geben wir "stunden" und als Gruppenvariable "gruppe" ein. Anschließend auf *"Bereich definieren"* klicken.

| 🔒 Tests bei mehreren unab                                  | hängigen Stichproben    | x                 |
|------------------------------------------------------------|-------------------------|-------------------|
|                                                            | Test <u>v</u> ariablen: | ОК                |
|                                                            | stunden                 | Ein <u>f</u> ügen |
|                                                            |                         | Zurücksetzen      |
|                                                            | <u>Gruppenvariable:</u> | Abbrechen         |
|                                                            | gruppe(1 3)             | Hilfe             |
| - Welche Tests durchführen?<br>I Kruskal- <u>W</u> allis-H | <u>M</u> edian          | E <u>x</u> akt    |

Als Minimum geben wir "1" und als Maximum "3" ein. Mit "Weiter" und "OK" bestätigen.

| Mehrere unabhängige Stichproben: | Bereich definieren 🛛 🔀 |
|----------------------------------|------------------------|
| Bereich für Gruppenvariable      | Weiter                 |
| Mjnimum:                         | Abbrechen              |
| Maximum: 3                       | Hilfe                  |

Wir erhalten jetzt das Ergebnis des Kruskal – Wallis Tests:

|                           | STUNDEN |
|---------------------------|---------|
| Chi-Quadrat               | 2,311   |
| df                        | 2       |
| Asymptotische Signifikanz | ,315    |

Statistik für Test<sup>a,b</sup>

cal-wallis-resi

b. Gruppenvariable: GRUPPE

## **FRAGESTELLUNG 2**

Öffne die Datei "teenagework.sav".

Für die grafische Darstellung verwenden wir zuerst wiederum Boxplots. Gehe diesmal aber nicht auf "Einfach", sondern auf "Gruppiert"!

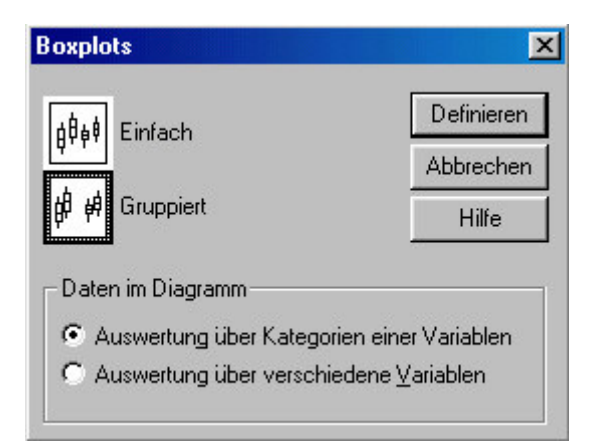

Wir erhalten folgenden gruppierten Boxplot:

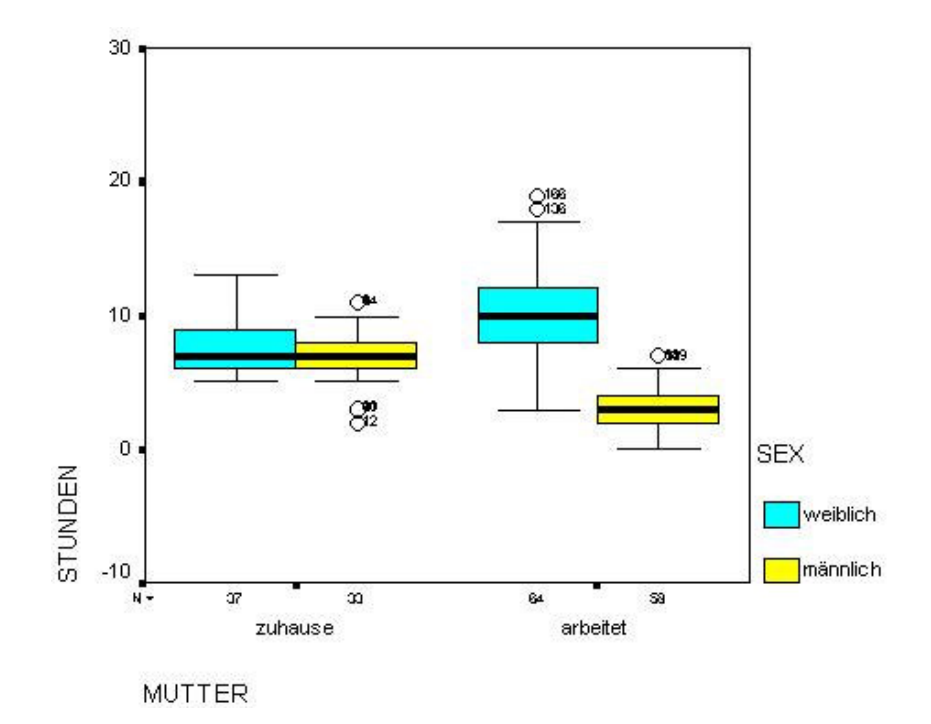

Zur Analyse müssen wir "Analyse / Allgemeines lineares Modell / Univariat..." auswählen.

| Analy <u>s</u> ieren | <u>G</u> rafiken E <u>x</u> tra | is <u>F</u> er | nster <u>H</u> ilfe |  |
|----------------------|---------------------------------|----------------|---------------------|--|
| Beri <u>c</u> hte    |                                 | •              |                     |  |
| <u>D</u> eskripti    | ve Statistiken                  |                |                     |  |
| <u>T</u> abellen     |                                 | •              | 0                   |  |
| <u>M</u> ittelwer    | te vergleichen                  | •              |                     |  |
| Allgemeir            | nes lineares Mode               | ell 🕨          | <u>U</u> nivariat   |  |

Als "Abhängige Variable" wähle "stunden", als "feste Faktoren" "mutter" und "sex" aus. Klicke dann auf *"Diagramme".* 

| 🚮 Univariat |               |                           | X                |
|-------------|---------------|---------------------------|------------------|
|             |               | Abhängige Variable:       | <u>M</u> odell   |
|             |               | ∫                         | Kontraste        |
|             |               |                           | Diagramme        |
|             |               | Sex 💽                     | Post <u>H</u> oc |
|             |               | Z <u>u</u> fallsfaktoren: | <u>Speichern</u> |
|             | $\rightarrow$ |                           | <u>O</u> ptionen |

Um eine mögliche Wechselwirkung mehrerer Faktoren gleichzeitig darzustellen eignen sich die sogenannten **Profilplots**. Diese können wir unter "Diagramme..." definieren.

In diesem Menü müssen wir "mutter" als "Horizontale Achse" und "sex" als "Separate Linien" angeben. Danach klicken wir auf "*Hinzufügen"*.

| Univariat: Profilplots 🛛 🔀 |            |                                                                                |                              |  |  |  |  |
|----------------------------|------------|--------------------------------------------------------------------------------|------------------------------|--|--|--|--|
| Eaktoren:<br>mutter<br>sex |            | Horizontale Achse:<br>mutter<br>Separate Linien:<br>sex<br>Separate Diagramme: | Weiter<br>Abbrechen<br>Hilfe |  |  |  |  |
| Diagramme:                 | Hinzufügen | Ändern                                                                         | Erlifemen                    |  |  |  |  |
| 1                          |            |                                                                                |                              |  |  |  |  |

Wenn wir alles richtig eingegeben haben, sollte folgender Eintrag unterhalb von *"Diagramme"* zu sehen sein:

| Diagramme: | Hinz <u>u</u> fügen | Ä <u>n</u> dem | Entfernen |
|------------|---------------------|----------------|-----------|
| mutter*sex |                     |                |           |

Mit "Weiter" und "OK" bestätigen.

Wir erhalten als **Ausgabe** sowohl die **Tafel der Varianzanalyse** (Tests der Zwischensubjektseffekte):

### Tests der Zwischensubjekteffekte

Abhängige Variable: STUNDEN

| Quelle                         | Quadratsum<br>me vom Typ III | df  | Mittel der<br>Quadrate | F        | Signifikanz |
|--------------------------------|------------------------------|-----|------------------------|----------|-------------|
| Korrigiertes Modell            | 1621,282ª                    | 3   | 540,427                | 80,858   | ,000        |
| Konstanter Term                | 8682,298                     | 1   | 8682,298               | 1299,031 | ,000        |
| MUTTER                         | 18,362                       | 1   | 18,362                 | 2,747    | ,099        |
| SEX                            | 731,571                      | 1   | 731,571                | 109,456  | ,000        |
| MUTTER * SEX                   | 449,475                      | 1   | 449,475                | 67,250   | ,000        |
| Fehler                         | 1256,530                     | 188 | 6,684                  |          |             |
| Gesamt                         | 12370,000                    | 192 |                        |          |             |
| Korrigierte<br>Gesamtvariation | 2877,812                     | 191 |                        |          |             |

a. R-Quadrat = ,563 (korrigiertes R-Quadrat = ,556)

als auch die grafische Darstellung der Mittelwerte in den einzelnen Gruppen (**Profilplot**):

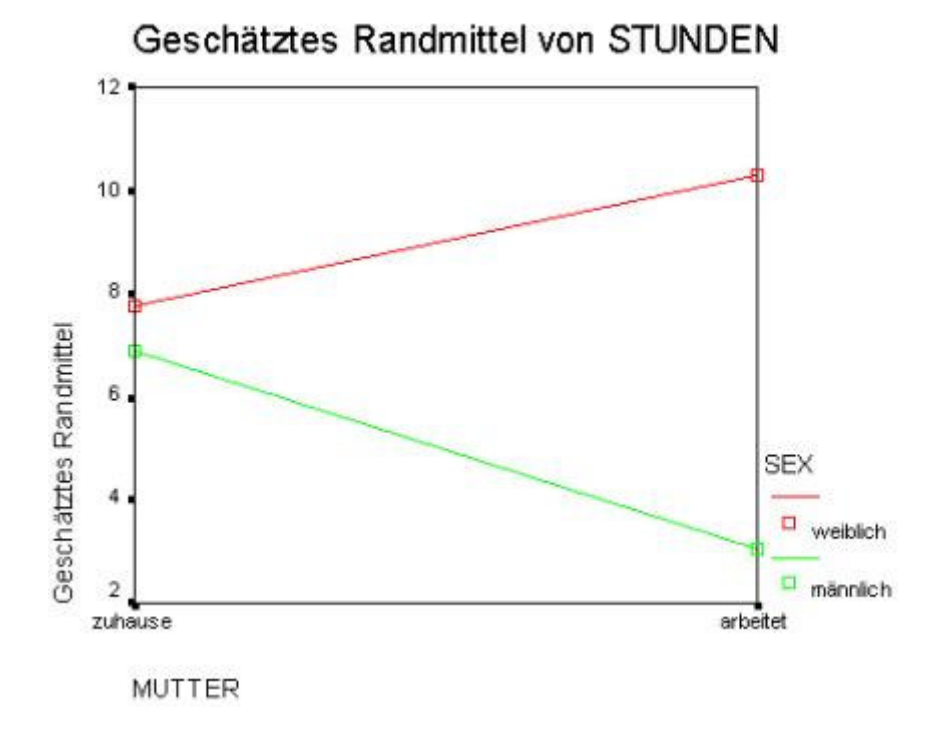